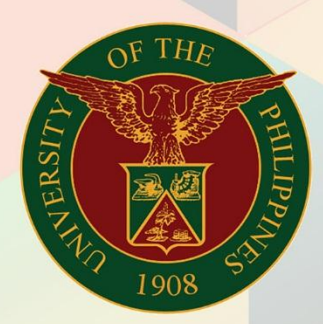

# University of the Philippines

# FMIS

Financial Management Information System User Manual

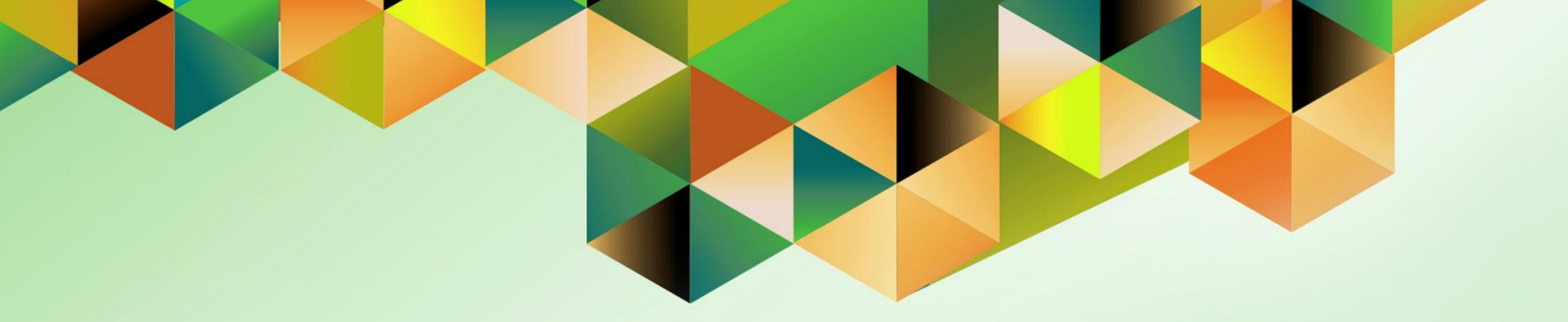

# CREATE ACCOUNTING WITH RECEIPTS IN FOREIGN CURRENCY

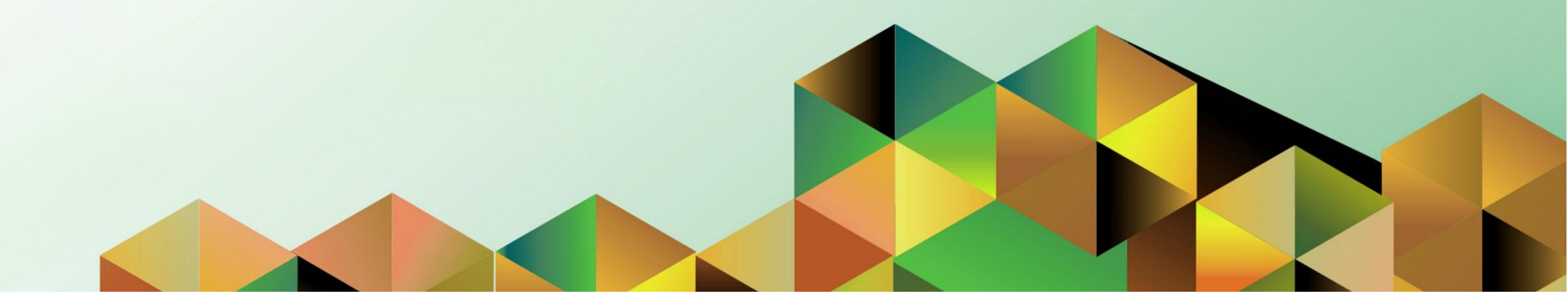

| Manual ID             | 10014                                                                                                    |
|-----------------------|----------------------------------------------------------------------------------------------------|
| Information<br>System | Financial Management Information System (FMIS)                                                                                                    |
| Functional<br>Domain  | Accounts Receivables Module                                                                                                    |
| Responsibility        | Receivables Accountant                                                                                                    |
| Purpose               | Posting receivable entries to general ledger and reviewing the entries                                                                                                    |
| Data<br>Requirement   | End Period Date, General Ledger Name                                                                                                    |
| Dependencies          | <ul> <li>Bank Account Set-up</li> <li>Transaction Set-up</li> <li>Receipt Set-up</li> <li>Transaction and Receipt entered in the system</li> </ul> *For foreign currency transactions <ul> <li><i>Currency is defined in the system</i></li> <li>Daily Rate for the currency is defined in the General Ledger Module</li> </ul> |
| Scenario              | All the receivable entries have to be posted to the general ledger, else the general ledger will not be updated accordingly.                                                                                                    |
| Author                | Kenex Carl Mina                                                                                                    |

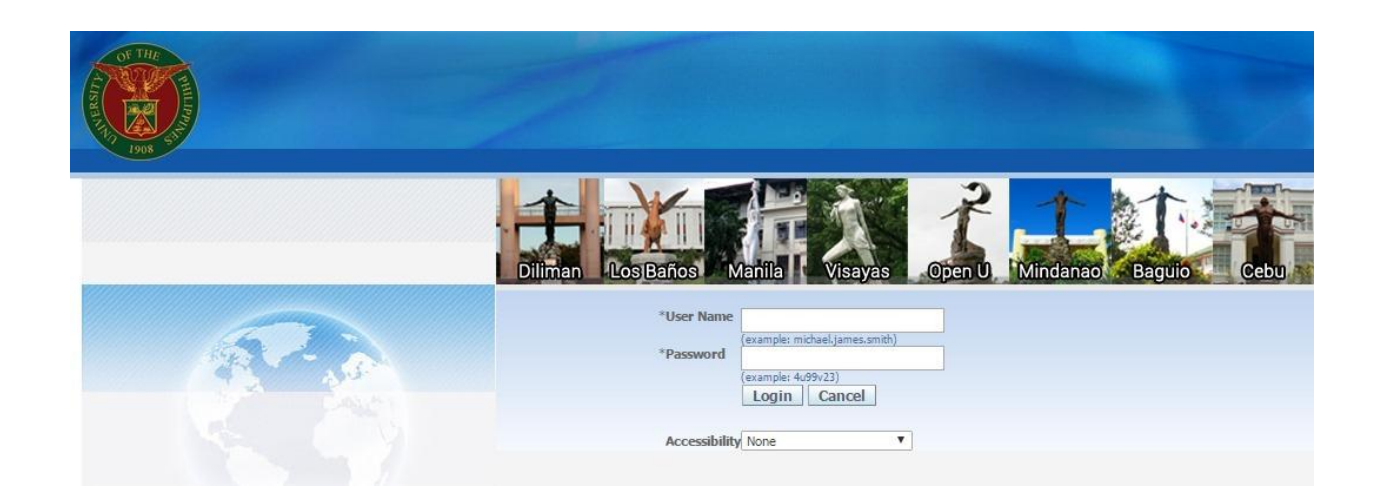

## Step 2. Log in to uis.up.edu.ph.

| University of the Philippines |    |                                   |               |                    |
|-------------------------------|----|-----------------------------------|---------------|--------------------|
|                               |    |                                   | 🙀 Favorites 🔻 | Diagnostics Logout |
| Enterprise Search All         | Go | Search Results Display Preference | Standard 💌    |                    |
| Oracle Applications Home Page |    |                                   |               |                    |

Step 2. On the FMIS Main Menu, click Receivables Accountant.

A dropdown list will appear.

#### Main Menu Worklist Personalize Full List E C PARTICE Self Service From Туре Subject Sent V 🗄 🛅 General Ledger Accountant, UPS SYSADMIN Other Professional Qualifications has been forwarded for approval to Hidalgo, Diane Krisha Mae 01-Feb-2017 HR 🕀 🗀 Payables Accountant, UPS SYSADMIN HR Other Professional Qualifications has been forwarded for approval to Hidalgo, Diane Krisha Mae 01-Feb-2017 🕀 🚞 Payables Budget Officer, UPS Salvio, Sarah "Joy" HR Your appraisal has been completed. Please review and provide feedback. 19-Jan-2017 Payables Cashier, UPS SYSADMIN HR Certificate of Service for Batu, Alyssa has been approved. 11-Jan-2017 SYSADMIN Travel Order for Batu, Alyssa has been approved. 26-Oct-2016 HR Payables DV, UPS UMX Login Help Password Reset 13-Jan-2016 ✓TIP <u>Vacation Rules</u> - Redirect or auto-respond to notifications. ✓TIP <u>Worklist Access</u> - Specify which users can view and act upon your notifications. Receivables Accountant, UPS ivables Billing, UP.

- 🗄 🛅 Receivables Cash, UPS
- 1 UP Employee Self Service
- 1 DP ICS Self Service

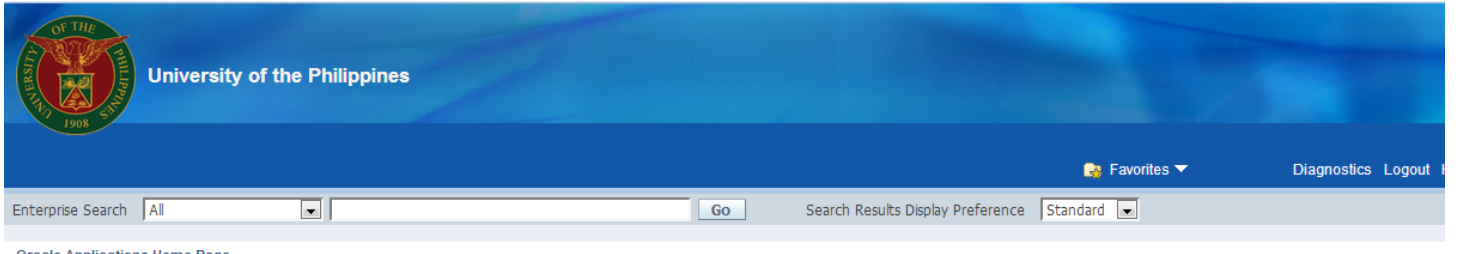

## Step 3. Click the Transactions folder.

#### Oracle Applications Home Page

| Main Menu                          | Worklist            |                   |                                                                                                |            |
|------------------------------------|---------------------|-------------------|------------------------------------------------------------------------------------------------|------------|
| Personalize                        |                     |                   |                                                                                                | Full List  |
| EUP SPMS ICS Self Service          | From                | Туре              | Subject                                                                                        | Sent 🔻     |
| 🕀 🛅 General Ledger Accountant, UPS | SYSADMIN            | HR                | Other Professional Qualifications has been forwarded for approval to Hidalgo, Diane Krisha Mae | 01-Feb-201 |
| Payables Accountant, UPS           | SYSADMIN            | HR                | Other Professional Qualifications has been forwarded for approval to Hidalgo, Diane Krisha Mae | 01-Feb-201 |
| 🕀 🛅 Payables Budget Officer, UPS   | Salvio, Sarah "Joy" | HR                | Your appraisal has been completed. Please review and provide feedback.                         | 19-Jan-201 |
| 🛨 🛄 Payables Cashier, UPS          | SYSADMIN            | HR                | Certificate of Service for Batu, Alyssa has been approved.                                     | 11-Jan-201 |
| Pavables DV, UPS                   | SYSADMIN            | HR                | Travel Order for Batu, Alyssa has been approved.                                               | 26-Oct-201 |
| Pavables Pre-Audit, UPS            |                     | UMX Login Help    | Password Reset                                                                                 | 13-Jan-201 |
|                                    | TIP Worklist Act    | iess - Specify wi | nich users can view and act upon your notifications.                                           |            |
|                                    |                     |                   |                                                                                                |            |

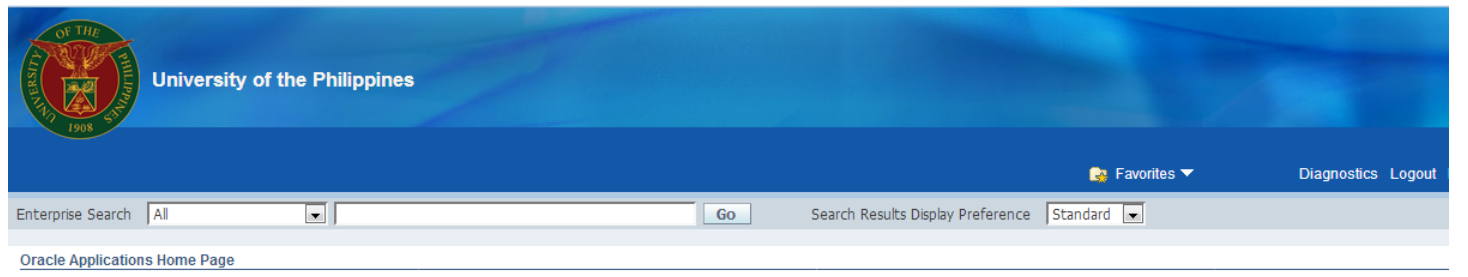

|                                    | *                 |                    |                                                                                               |               |
|------------------------------------|-------------------|--------------------|-----------------------------------------------------------------------------------------------|---------------|
| Main Menu                          | Worklist          |                    |                                                                                               |               |
|                                    |                   |                    |                                                                                               |               |
| Personalize                        |                   |                    |                                                                                               | Full List     |
| 🕀 🛅 eUP SPMS ICS Self Service      | From              | Туре               | Subject                                                                                       | Sent 🔻        |
| 🕀 🛅 General Ledger Accountant, UPS | SYSADMIN          | HR                 | Other Professional Qualifications has been forwarded for approval to Hidalgo, Diane Krisha Ma | e 01-Feb-2017 |
| 🕀 🛅 Payables Accountant, UPS       | SYSADMIN          | HR                 | Other Professional Qualifications has been forwarded for approval to Hidalgo, Diane Krisha Ma | e 01-Feb-2017 |
| 🕀 🛅 Payables Budget Officer, UPS   | Salvio, Sarah "Jo | y" HR              | Your appraisal has been completed. Please review and provide feedback.                        | 19-Jan-2017   |
| 🕀 🧰 Pavables Cashier, UPS          | SYSADMIN          | HR                 | Certificate of Service for Batu, Alyssa has been approved.                                    | 11-Jan-2017   |
| Payables DV, UPS                   | SYSADMIN          | HR                 | Travel Order for Batu, Alyssa has been approved.                                              | 26-Oct-2016   |
| 🕀 🛄 Pavables Pre-Audit, UPS        | =                 | UMX Login He       | Ip Password Reset                                                                             | 13-Jan-2016   |
| Receivables Accountant, UPS        | TIP Vacation      | Rules - Redirect   | or auto-respond to notifications.                                                             |               |
|                                    | VVOTKIISE /       | Access - Specity 1 | which users can view and act upon your notifications.                                         |               |
| Transactions                       |                   |                    |                                                                                               |               |
| Transactions Summary               |                   |                    |                                                                                               |               |
| Credit Transactions                |                   |                    |                                                                                               |               |
| Copy Transactions                  |                   |                    |                                                                                               |               |
| 🕀 🛄 Receipts                       |                   |                    |                                                                                               |               |
| Customers                          |                   |                    |                                                                                               |               |
| 🕀 🗀 Reports                        |                   |                    |                                                                                               |               |
| Print Documents                    |                   |                    |                                                                                               |               |
| T Control                          |                   |                    |                                                                                               |               |

**Step 4.** Select **Transactions** from the Transactions folder.

The **Transactions** window will open.

| oom 🤊             |                  |                      |             |                     |  |
|-------------------|------------------|----------------------|-------------|---------------------|--|
| ind               |                  |                      |             | Balance Due         |  |
| ind All           |                  | Date                 | 28-MAR-2017 | Line                |  |
| uery By Example 🔸 |                  | GL Date              |             | Тах                 |  |
| ecord             | <b>•</b>         | Currency             | PHP         | Freight             |  |
|                   |                  | Document Num         |             | Charges             |  |
| ransiations       |                  | Transaction          | [] []       | ] Total             |  |
|                   |                  |                      | Complete    | ( Details ( Refresh |  |
| umman/(Detail     | Notes Commitment | Reference Informatio | n           |                     |  |
| equests           |                  | - Bill To            |             | Sold To             |  |
| omp to            |                  | Dill'10              |             | Name                |  |
| ahor              |                  |                      |             | Number              |  |
| tion              |                  |                      |             |                     |  |
|                   |                  |                      |             | Paving Customer     |  |
| ess               |                  |                      |             | News                |  |
|                   |                  |                      |             | Name                |  |
|                   |                  |                      |             |                     |  |
| tact              |                  |                      |             |                     |  |
| Commitment        |                  |                      |             | Payment Details     |  |
| Payment Term      |                  |                      |             | Receipt Method      |  |
| Invoicing Rule    |                  | -                    |             | Payment Method      |  |
| Due Date          |                  |                      |             | Instrument Number   |  |
| Duo Dulo          |                  |                      |             | Select Instrument   |  |
|                   |                  |                      |             |                     |  |
|                   |                  |                      |             |                     |  |

**Step 5.** On the menu located at the topmost portion of the screen, click **View**, then select **Request**.

The Find Requests window will open.

| Eile Edit Yiew Folder Tools Window Help                                                                                                    |                                                  | Step 6. Click Submit A                          |
|----------------------------------------------------------------------------------------------------|--------------------------------------------------|-------------------------------------------------|
| (≓ ๖ ๏   ◊ ◊ ◊ ◊ ◊   ೫ ೧ ฿ ฅ ฅ ฅ ๏ ∅ ◊ ! ?                                                                                                    |                                                  | New Request.                                    |
| Request     C find Requests                                                                                                    |                                                  |                                                 |
| Be       My Completed Bequests         Request       My Requests In Progress         Image: All My Requests       Specific Requests         Image: All My Requests       Image: All My Requests         Image: All My Requests       Image: All My Requests | Line<br>Tax<br>eight<br>Total<br>Refresh         | The Submit a New Request window will then open. |
| Date Completed       Status       Phase       Requestor   Include Reguest Set Stages in Query                                                                                                    |                                                  |                                                 |
| He Order By Request ID Select the Number of Days to View: 7 Car Submit a New Request Clear Find Due Date Due Date                                                                                                    | Aethod<br>Instrument Number<br>Select Instrument |                                                 |
| Lige Items     Tax     Freight     Distributions     Sale       Record: 1/1      <0SC>                                                                                                    | s Credits Incomplete                             |                                                 |

| Eile Edit View Folder Tools Window Help                                                                                                    |                                                                                                    | • Step 7. On the Submit a                                    |
|----------------------------------------------------------------------------------------------------|----------------------------------------------------------------------------------------------------|--------------------------------------------------------------|
| (≓ ๖ ๏   ◊ ಈ ฃ ቇ ♥   ೫ ೧ ฿ ฅ ฅ ๗ . ๔ ฅ ๏ ∅ ฅ ?                                                                                                    |                                                                                                    | New Request window,                                          |
| Requests     Find Requests                                                                                                    |                                                                                                    | select Single Request,                                       |
| Bit       OMy Completed Requests         My Requests In Progress         All My Rostonni a New Request         Specific         What type of request do you want to run?         Single Request         This allows you to submit an individual request.         Request Set         This allows you to submit a pre-defined set of requests.         QK       Qancel         Hq       Select the Number of Days to View:         Car       Submit a New Request         Due Date       Tax         Freight       Digtributions       Sa | Line<br>Tax<br>eight<br>rges<br>Total<br>Refresh<br>Method<br>Method<br>Instrument Number<br>Select Instryment | then click <b>OK.</b><br>The Parameters window will<br>open. |
|                                                                                                    |                                                                                                    |                                                              |
| Record: 1/1 <0SC>                                                                                                    |                                                                                                    |                                                              |

| un this Request |                       |                   |               |
|-----------------|-----------------------|-------------------|---------------|
|                 |                       |                   | Copy          |
| Name            | Create Accounting     |                   |               |
| Operating Oni   |                       |                   |               |
| Parameters      | 1                     |                   |               |
| Language        |                       |                   |               |
|                 |                       | Language Settings | Debug Options |
| t these Times   |                       |                   |               |
| Run the Job     | As Soon as Possible   |                   | Schedule      |
| pon Completion  | Save all Output Files |                   |               |
| Layou           | t                     |                   | Qptions       |
| Notify          |                       |                   | Course        |
| Print to        |                       |                   | Delivery Opts |
|                 |                       |                   | · ·           |

**Step 8.** Search for or enter **Create Accounting** in the Name field.

| Eile Edit View Folder Tool | s <u>W</u> indow <u>H</u> elp |                                      |             |             |                |              | Step 9. Fill out the Parameters       |
|----------------------------|-------------------------------|--------------------------------------|-------------|-------------|----------------|--------------|---------------------------------------|
|                            | 🍓 🕅 I 🔀 🗊 🍈 🎽                 | 🛃   🎜 🗐 🖉 🖗   🤶                      |             |             |                |              | field then click the <b>OK</b> button |
| O O Submit Request         |                               |                                      | ×           | ×           | _ = ×          |              |                                       |
| Run this Request           |                               |                                      | Copy        | Line<br>Tax |                |              |                                       |
| Name                       | Create Accounting             |                                      |             | eight       |                |              | You will be redirected to the         |
| Operating Unit             |                               |                                      |             | irges       |                |              |                                       |
| Parameters                 |                               |                                      |             | Total       |                |              | Submit Request window.                |
| 🗧 Language                 | American English              |                                      |             |             | Refresh        |              |                                       |
| At these Times             |                               | Parameters                           |             |             | ×              |              |                                       |
| Run the Joh                | As Soon as Possible           | Ledger                               | UP System   |             |                |              |                                       |
|                            |                               | Process Category                     |             |             |                |              |                                       |
| - Unon Completion -        |                               | End Date                             | 31-MAR-2017 |             |                |              |                                       |
|                            | Save all Output Files         | Mode                                 | Final       |             |                |              |                                       |
|                            |                               | Errors Only                          | No          |             |                |              |                                       |
| Layout                     | Subledger Accounting Pro      | ra Report                            | Detail      |             |                |              |                                       |
| Notify                     |                               | Transfer to General Ledger           | Yes         |             |                |              |                                       |
| Print to                   | noprint                       | Post in General Ledger               | Yes         |             |                |              |                                       |
|                            |                               | General Ledger Batch Name            | 31-MAR-2017 |             |                |              |                                       |
|                            |                               | Include User Transaction Identifiers | No          |             |                |              |                                       |
|                            | Tax                           | -                                    |             | Can         | cel Clear Help | _            |                                       |
|                            |                               | Digitibulio                          |             |             |                | <b>}</b> −-• |                                       |
|                            |                               |                                      |             |             |                |              |                                       |
| Record: 1/1                | List of Valu                  | <0SC>                                |             |             |                |              |                                       |

| FIELD                                | VALUE  |
|--------------------------------------|--------|
| Errors Only                          | No     |
| Report                               | Detail |
| Transfer to General Ledger           | Yes    |
| Post in General Ledger               | Yes    |
| Include User Transaction Identifiers | Yes    |

| lubmit Request         |                                                                       |  |
|------------------------|-----------------------------------------------------------------------|--|
| Run this Request       |                                                                       |  |
|                        | Cogy                                                                  |  |
| blassa                 |                                                                       |  |
| Name<br>Operating Unit |                                                                       |  |
| Derating Onit          | IIP System: 31-MAP-2017: Final: No: Detail: Yes: Yes: 31-MAP-2017: No |  |
| Language               |                                                                       |  |
| Language               |                                                                       |  |
|                        | Language Settings Debug Options                                       |  |
| At these Times         |                                                                       |  |
| Run the Job            | As Soon as Possible Schedule                                          |  |
|                        |                                                                       |  |
| Upon Completion        |                                                                       |  |
|                        | ☑ Save all Output Files                                               |  |
| Lauaut                 | Subladar Accounting Program Based Standard                            |  |
| Layout                 |                                                                       |  |
| Print to               | Delivery Opts                                                         |  |
| 1 1111 10              |                                                                       |  |
| Heln (C)               | Submit                                                                |  |
| ( <u>u</u> )           |                                                                       |  |
| Due Date               |                                                                       |  |
|                        | Select Instrument                                                     |  |
|                        |                                                                       |  |
| Li <u>n</u> e Items    | Tax Freight Digtributions Sales Credits Incomplete                    |  |

**Step 10.** Click the **Submit** button on the Submit Request window.

The Decision window will open.

| Eile Edit View Folder Tool | ls <u>W</u> indow Help                                       |                     |             |                   | <b>Step 11.</b> Click <b>No</b> on the |
|----------------------------|--------------------------------------------------------------|---------------------|-------------|-------------------|----------------------------------------|
| ( 🛤 🗞 🔕 I 🖉 🏘 🔕            | s 🕹 🖗 i 🔀 🛈 🛍 🖉 🥪 i 🖉 🌑 🥔 🎼 ? 👘                              |                     |             |                   | Decision window.                       |
| O O Submit Request         |                                                              | ×                   | ×           |                   |                                        |
| Run this Request           |                                                              | Сору                | Line<br>Tax |                   |                                        |
| Name                       | Create Accounting                                            |                     | eight       |                   | You will be redirected to the          |
| Operating Unit             |                                                              |                     | irges       |                   | Find Requests window                   |
| Parameters                 | UP System::31-MAR-2017:Final:No:Detail:Yes:Yes:31-MAR-2017:N | lo                  | Total       |                   |                                        |
| Language                   | American English                                             |                     |             | Refresh           |                                        |
|                            | Language Settings                                            | Debug Options       |             |                   |                                        |
| At these Times             |                                                              |                     |             |                   |                                        |
| Run the Job                | As Soon as Possible                                          | Schedule            |             |                   |                                        |
| Upon Completion            | [                                                            | O Decision          | ×           |                   |                                        |
|                            | ☑ <u>S</u> ave all Output Files                              | Request submitted   |             |                   |                                        |
| Lavout                     | Subledger Accounting Program Report - Standard               | (Request ID = 2986) | 212)        |                   |                                        |
| Notify                     |                                                              | Submit another regu | unct?       |                   |                                        |
| Print to                   | noprint                                                      |                     |             |                   |                                        |
|                            |                                                              | (Yes) (No           |             | b                 |                                        |
| Help ( <u>C</u> )          | Sub <u>m</u> it                                              | ·                   | лети        | d                 |                                        |
|                            |                                                              | ,n                  | t Numb      | er                |                                        |
| Due Date                   |                                                              |                     |             | Select Instrument |                                        |
| Line Items                 | Tay Freight Distribution                                     | e Salae Credite     |             | Incomplete        |                                        |
|                            |                                                              |                     |             | пеощрете          |                                        |
|                            |                                                              |                     |             |                   |                                        |
| Record: 0/1                | <0SC>                                                        |                     |             |                   |                                        |

| Eile Edit View Folder Tools Window Help                                                                                                    |                                                  | Step 12. Click the Find        |
|----------------------------------------------------------------------------------------------------|--------------------------------------------------|--------------------------------|
| (# \$ \$ 1 0   0 \$ \$ \$ \$ \$ \$ \$ 1 % 10 \$ # #   2 \$ \$ 0 0 \$ ! ?                                                                                                    |                                                  | button on the Find             |
| Requests     Ind Requests     Ony Completed Requests                                                                                                    |                                                  | Requests window.               |
| Request II       My Requests In Progress         • All My Requests         • Specific Requests         Request ID         Name         Date Submitted         Date Completed         Status         Phase         Requestor         Requestor | eight<br>rges<br>Total<br>Refresh                | The Requests window will open. |
| Hick use request Set Stages in Guery       Hick Order By       Request ID       Select the Number of Days to View.       Car       Submit a New Request       Due Date                                                                        | Aethod<br>Instrument Number<br>Select Instrument |                                |
| Lige Items Tax Freight Distributions Sales                                                                                                    | Credits Incomplete                               |                                |
| Record: 1/1 <0SC>                                                                                                    |                                                  |                                |

| -440000              |                  |                        |           |        |                 |                    |        |                | _                 | □ × □ |
|----------------------|------------------|------------------------|-----------|--------|-----------------|--------------------|--------|----------------|-------------------|-------|
| <u>R</u> efresh Data | F F              | Find Requests          |           |        | Submit a New Re | quest              |        | ine            |                   |       |
| Request ID           |                  | Parent                 |           |        |                 |                    |        | Tax            |                   |       |
| Name                 |                  | F                      | Phase     | Status | Parameters      |                    | e      | ight           |                   |       |
| 986218 Subledger     | Accounting Bala  | Ċ                      | completed | Normal | 222, , , 5768   | 9, A               | n      | ges            |                   |       |
| 986217 Posting: S    | ingle Ledger     | C                      | Completed | Normal | 2027, 1002, 1   | 01, 183108         | Г      | otal           |                   |       |
| 986215 Journal Im    | port             | C                      | Completed | Normal | 8738, -602, N   | I, , , N, N, Y     |        |                | Refresh           |       |
| 986213 Accountin     | g Program        | C                      | completed | Normal | 222, 2027, 20   | )17/03/31, F, N, 5 | 3      |                |                   |       |
| 986212 Create Ac     | counting         | C                      | Completed | Normal | 222, 222, Y,    | 2027, , 2017/03/3  |        |                |                   |       |
| 986037 Program -     | Daily Rates Imp  |                        | Completed | Normal |                 |                    | 8 -    |                |                   |       |
| 986025 Program -     | Daily Rates Impo | C                      | completed | Normal |                 |                    |        |                |                   |       |
|                      |                  |                        |           |        |                 |                    |        |                |                   |       |
|                      |                  |                        |           |        |                 |                    | -      |                |                   |       |
|                      |                  |                        |           |        |                 |                    |        |                |                   |       |
| Hold Request         | · · · ·          | ∕iew Detail <u>s</u> … |           |        | View Outpu      | t                  | DE     |                |                   |       |
| Canad Damast         |                  | Discussion             |           |        | 16              |                    |        |                |                   |       |
| Caucei Rednest       |                  | Diagnostics            |           | (      | VIEW LOG        |                    | - t    |                |                   |       |
|                      |                  |                        |           |        |                 |                    | ^      | ethod          |                   |       |
| Invoicing Rule       |                  |                        | <b>*</b>  |        |                 | Payme              | ent Mi | ethod<br>Imbor |                   |       |
| Due Dati             | 3                |                        |           |        |                 | instrume           | ent Nu |                |                   |       |
|                      |                  |                        |           |        |                 |                    |        |                | Select Instrument |       |
| Line Home            | Там              |                        | Evolut    |        | istributions    | Palaa Orosilia     |        |                | Incomplete        |       |

**Step 13.** Check the **Phase** and **Status** of your report. The Phase column should display 'Complete'.

•

| Eile Edit View | Folder Tools Windo  | w Help               |           |         |                        |                    |                |      |               |       | Note: If the Phase is still      |
|----------------|---------------------|----------------------|-----------|---------|------------------------|--------------------|----------------|------|---------------|-------|----------------------------------|
| 🖂 🗞 🚳 ।        | 🍳 🎘 🚳 🍪 🖗           | 🄀 🛈 🛍                | 😡   🎜 🦃   | 🥘 🥖 🎼   |                        |                    |                |      |               |       | 'Running', just click the        |
| Requests       |                     |                      |           |         |                        | _ 0                | ×              |      | -             | - 🗆 × | Refresh Data button until it     |
| Refn           | resh Data           | Find Requests        | 3         | Sub     | <u>m</u> it a New Red  | quest              | Line           | •    |               |       | is updated to 'Complete'.        |
| Request ID     |                     | Parent               |           |         |                        |                    | l ax<br>eicht  | t    |               |       |                                  |
|                | Name                |                      | Phase     | Status  | Farameters             |                    | irnes          |      |               |       |                                  |
| 2986215        | Journal Import      |                      | Running   | Normal  | 8 <b>1</b> 38, -602, N | I, , , N, N, Y     | Total          |      |               |       | Vou movieless the Dequest        |
| 2986213        | Accounting Program  | n [                  | Running   | Normal  | 222,2027,20            | )17/03/31, F, N, 5 | Total          | "    |               |       | You may close the <b>Request</b> |
| 2986212        | Create Accounting   |                      | Running   | Normal  | 222,222,Y,:            | 2027, , 2017/03/3  |                |      | Retresh       |       | window once the Phase            |
| 2986037        | Program - Daily Rat | es Impo              | Completed | Normal  |                        |                    | ,              |      |               |       | column indicatos                 |
| 2986025        | Program - Daily Rat | es Impo              | Completed | Normal  |                        |                    |                |      |               | _ ]   |                                  |
|                |                     |                      | 1         |         |                        |                    |                |      |               |       | 'Completed'                      |
|                |                     |                      |           |         |                        |                    |                |      |               |       | -                                |
|                |                     |                      |           |         |                        |                    |                |      |               |       |                                  |
|                |                     |                      |           |         |                        |                    |                |      |               | _     |                                  |
|                |                     |                      |           |         |                        |                    |                |      |               |       |                                  |
|                |                     |                      | ][        |         |                        |                    | <sup>9</sup> – |      |               | -     |                                  |
| Hold           | l Request           | View Detail <u>s</u> | . )       |         | View Outpu             | t                  | ) [            |      |               |       |                                  |
|                |                     |                      |           |         |                        |                    |                |      |               |       |                                  |
| Cance          | el Request          | Diagnostics          |           | (       | View Log               |                    |                |      |               |       |                                  |
|                |                     |                      |           |         |                        |                    | /leth          | od   |               |       |                                  |
| \n             | nvoicing Rule       |                      |           |         |                        |                    | /leth          | od   |               |       |                                  |
|                | Due Date            |                      |           |         |                        | Instrume           | nt Numb        | per  |               |       |                                  |
|                |                     |                      |           |         |                        |                    |                | Sele | ct Instrument |       |                                  |
|                |                     |                      |           |         |                        |                    |                |      |               |       |                                  |
| Line Iter      | ms                  | Tax                  | Freight   | Distrik | utions                 | Sales Credits      |                |      | Incomplete    |       |                                  |
|                |                     |                      |           |         |                        |                    |                |      |               |       |                                  |
|                |                     |                      |           |         |                        |                    |                |      |               |       |                                  |
| Record: 1/5    |                     |                      | <080      | >       |                        |                    |                |      |               |       |                                  |

## **Expected Result**

All the Receivables Module Transactions before the entered **End Date** will be accounted and posted to the general ledger.

## REVIEW JOURNAL ENTRIES OF INDIVIDUAL BILLING TRANSACTIONS

| University of the Philippines |    |                                              |                    |
|-------------------------------|----|----------------------------------------------|--------------------|
|                               |    | 😝 Favorites 🔻                                | Diagnostics Logout |
| Enterprise Search All         | Go | Search Results Display Preference Standard 💌 |                    |
|                               |    |                                              |                    |

Step 1. On the FMIS Main Menu, click Receivables Accountant responsibility.

A dropdown list will appear.

Oracle Applications Home Page

Main Menu Worklist Personalize Full List ⊕ <u>eUP SPMS ICS Self Service</u>
 ■ From Subject Sent 🔻 Type 🕀 🛅 General Ledger Accountant, UPS SYSADMIN Other Professional Qualifications has been forwarded for approval to Hidalgo, Diane Krisha Mae 01-Feb-2017 HR SYSADMIN HR Other Professional Qualifications has been forwarded for approval to Hidalgo, Diane Krisha Mae 01-Feb-2017 Payables Budget Officer, UPS Salvio, Sarah "Joy" HR Your appraisal has been completed. Please review and provide feedback, 19-Jan-2017 🛨 🗀 Payables Cashier, UPS SYSADMIN HR Certificate of Service for Batu, Alyssa has been approved. 11-Jan-2017 1 Payables DV, UPS SYSADMIN HR Travel Order for Batu, Alyssa has been approved. 26-Oct-2016 UMX Login Help Password Reset 13-Jan-2016 
 With the second second secon 🕀 🗀 Receivables Accountant, UPS Receivables Billing, UPS 🗄 🛄 Receivables Cash, UPS

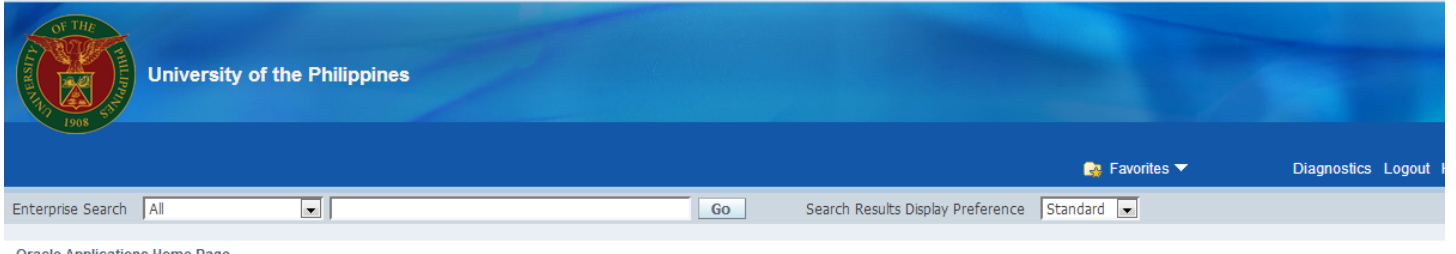

## **Step 2.** Select the **Transactions** folder.

#### Oracle Applications Home Page

| Main Menu                          | Worklist            |                         |                                                                                                |             |
|------------------------------------|---------------------|-------------------------|------------------------------------------------------------------------------------------------|-------------|
| Personalize                        |                     |                         |                                                                                                | Full List   |
| ⊞                                  | From                | Туре                    | Subject                                                                                        | Sent 🔻      |
| 🕀 🛅 General Ledger Accountant, UPS | SYSADMIN            | HR                      | Other Professional Qualifications has been forwarded for approval to Hidalgo, Diane Krisha Mae | 01-Feb-201  |
| 🕀 🛅 Payables Accountant, UPS       | SYSADMIN            | HR                      | Other Professional Qualifications has been forwarded for approval to Hidalgo, Diane Krisha Mae | 01-Feb-201  |
| 🕀 🛅 Payables Budget Officer, UPS   | Salvio, Sarah "Joy" | HR                      | Your appraisal has been completed. Please review and provide feedback.                         | 19-Jan-201  |
| 🗄 🛄 Pavables Cashier, UPS          | SYSADMIN            | HR                      | Certificate of Service for Batu, Alyssa has been approved.                                     | 11-Jan-2017 |
| Pavables DV, UPS                   | SYSADMIN            | HR                      | Travel Order for Batu, Alyssa has been approved.                                               | 26-Oct-201  |
| Pavables Pre-Audit, LIPS           |                     | UMX Login Help          | Password Reset                                                                                 | 13-Jan-201  |
|                                    | TIP Worklist Ac     | <u>cess</u> - Specify w | hich users can view and act upon your notifications.                                           |             |
| Receivables Cash, UPS              |                     |                         |                                                                                                |             |

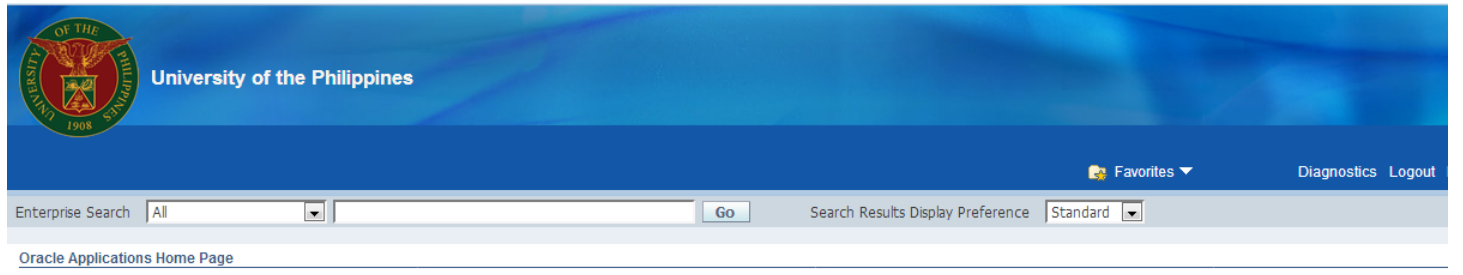

| Main Manu                                 | * |                     |                          |                                                                                                |             |
|-------------------------------------------|---|---------------------|--------------------------|------------------------------------------------------------------------------------------------|-------------|
| main menu                                 |   | Worklist            |                          |                                                                                                |             |
| Personalize                               |   |                     |                          |                                                                                                | Full List   |
| ⊕ <u>eUP SPMS ICS Self Service</u>        |   | From                | Туре                     | Subject                                                                                        | Sent 🔻      |
| 🕀 🛅 <u>General Ledger Accountant, UPS</u> |   | SYSADMIN            | HR                       | Other Professional Qualifications has been forwarded for approval to Hidalgo, Diane Krisha Mae | 01-Feb-2017 |
| 🕀 🛅 Payables Accountant, UPS              |   | SYSADMIN            | HR                       | Other Professional Qualifications has been forwarded for approval to Hidalgo, Diane Krisha Mae | 01-Feb-2017 |
| 🕀 🛅 Payables Budget Officer, UPS          |   | Salvio, Sarah "Joy" | HR                       | Your appraisal has been completed. Please review and provide feedback.                         | 19-Jan-2017 |
| 🕀 🛅 Payables Cashier, UPS                 |   | SYSADMIN            | HR                       | Certificate of Service for Batu, Alyssa has been approved.                                     | 11-Jan-2017 |
| 🕀 🛅 Payables DV, UPS                      |   | SYSADMIN            | HR                       | Travel Order for Batu, Alyssa has been approved.                                               | 26-Oct-2016 |
| 🕀 🛅 Payables Pre-Audit, UPS               | = |                     | UMX Login Help           | Password Reset                                                                                 | 13-Jan-2016 |
| 🖃 🛅 <u>Receivables Accountant, UPS</u>    |   | TIP Vacation Ru     | <u>iles</u> - Redirect o | r auto-respond to notifications.<br>Ibich users can view and act upon your potifications       |             |
|                                           |   | Server workise rice | cess - opecity w         | men asers can view and accupon your notifications.                                             |             |
| Transactions                              |   |                     |                          |                                                                                                |             |
| Transactions Summary                      |   |                     |                          |                                                                                                |             |
| Credit Transactions                       |   |                     |                          |                                                                                                |             |
| Copy Transactions                         |   |                     |                          |                                                                                                |             |
| 🕀 🛄 <u>Receipts</u>                       |   |                     |                          |                                                                                                |             |
| 🕀 🛅 <u>Customers</u>                      |   |                     |                          |                                                                                                |             |
| 🕀 🗀 <u>Reports</u>                        |   |                     |                          |                                                                                                |             |
| 🕀 🛅 <u>Print Documents</u>                |   |                     |                          |                                                                                                |             |
| Print Documents                           |   |                     |                          |                                                                                                |             |

**Step 3.** From the Transactions folder, click **Transactions**.

The Transactions window will open.

| File Edit View Folder Tools Actions Window Help |                               |                          | Step 4. Click the Flash        |
|-------------------------------------------------|-------------------------------|--------------------------|--------------------------------|
|                                                 | 12 12 1 A 😭 🏐 🖉 🎎 1 ?         |                          |                                |
| Transactions (UP System : PHP)                  |                               |                          | Light icon 🦉 to search         |
| Transaction                                     |                               | Balance Due              | for the Dill or Troppostion to |
| Source                                          | Date 28-MAR-2017              | Line                     | for the Bill of Transaction to |
| Number                                          | GL Date                       | Тах                      | be reviewed.                   |
| Class                                           | Currency PHP                  | Freight                  |                                |
| Түре                                            | Document Num                  | Charges                  |                                |
| Reference                                       | Transaction                   | Total                    |                                |
| Legal Entity                                    | Complete                      | Details Refresh          | The Find Transactions          |
| Main Mara Natao Comp                            | sitment Deference Information |                          |                                |
| Main More Notes Comm                            | nument Reference mormation    |                          | window will open.              |
| Ship To                                         | Bill To                       | Sold To                  |                                |
| Name                                            |                               | Name                     |                                |
| Number                                          |                               | Number                   |                                |
| Location                                        |                               |                          |                                |
| Address                                         |                               | Paying Customer          |                                |
|                                                 |                               | Name                     |                                |
|                                                 |                               | Number                   |                                |
| Contact                                         |                               | Location                 |                                |
|                                                 |                               |                          |                                |
| Commitment                                      |                               | Payment Details          |                                |
| Payment Term                                    |                               | Receipt Method           |                                |
| Invoicing Rule                                  | •                             | Payment Method           |                                |
| Due Date                                        |                               | Instrument Number        |                                |
|                                                 |                               | Select Instrument        |                                |
| L                                               |                               |                          |                                |
| Line Items Tax                                  | Freight Distributions         | Sales Credits Incomplete |                                |
|                                                 | -                             |                          |                                |
|                                                 |                               |                          |                                |
| Record: 1/1 List of Valu                        | <08C>                         |                          |                                |

| ansaction | ransacions           |       |            |    |         |
|-----------|----------------------|-------|------------|----|---------|
| S<br>Ni   | Transaction Numbers  | 32    | - 32       |    |         |
|           | Sales Order Number   |       |            |    |         |
|           | Ship                 | То    | Bill To    |    |         |
| Refe      | Name                 |       |            |    |         |
| Legal     | Number               |       |            | E  | Refresh |
| Main      | Taxpayer ID          |       |            |    |         |
| in (      |                      |       |            |    |         |
| News      | PO Numbers           |       |            |    |         |
| Name      | Document Number      |       | ] - []     | _  |         |
| Number    | Reference Numbers    |       | ]          |    |         |
| Location  | Transaction Dates    |       | -          |    |         |
| Address   | GL Dates             |       | -          | _  |         |
|           | Batches              |       |            | _  |         |
|           | Sources              |       | ] - []     | _  |         |
| Contact   | Transaction Types    |       | ]          |    |         |
| d         | Class                |       | Complete 🔹 |    |         |
| Pav       | Primary Salesperson  |       | Period     |    |         |
| Im        | Credited Transaction |       | Currency   |    |         |
|           |                      |       |            |    |         |
|           |                      |       |            | ru | ment    |
|           |                      | Clear | New Find   |    |         |
| Line Item |                      |       |            |    | mploto  |

Step 5. Enter the Bill Number in the Transaction Numbers field and/or the Bill Date in the Transaction Dates field, then click the Find Button.

The Find Invoices window will open.

| File Edit View Folder T  | Cools Actions Window Help |                                         |                         | Step 6. Ensure that the                |
|--------------------------|---------------------------|-----------------------------------------|-------------------------|----------------------------------------|
| 🛃 🗞 🐼 🖉 🎘 ·              | 8 🍐 🕼   🔀 🗅 👘 🦉           | a 🖉 🗐 🖉 🖗 🖇 🛛 ?                         |                         | check box beside the                   |
| OTransactions (UP Syster | m : PHP)                  |                                         |                         |                                        |
| Transaction              |                           |                                         | Balance Due             | <b>Complete</b> label is <b>ticked</b> |
| Source                   | UPS Invoices              | Date 12-APR-2016                        | Line 368.00             | (√).                                   |
| Number                   | 32 (                      | GL Date 12-APR-2016                     | Tax 0.00                |                                        |
| Class                    | Invoice 🔹                 | Currency PHP                            | Freight 0.00            |                                        |
| Туре                     | PGC Billing               | Document Num                            | Charges 0.00            |                                        |
| Reference                |                           | Transaction [                           | ] Total 368.00          |                                        |
| Legal Entity             | UP System                 | Complete                                | Details (Refresh        |                                        |
| Main More                | e Notes Commitme          | nt Reference Information                |                         |                                        |
| -Ship Te                 | ·o                        | Bill To                                 | Sold To                 |                                        |
| Name                     |                           | Ma. Anita Bautista                      | Name Ma. Anita Bautista |                                        |
| Number                   |                           | 1074                                    | Number 1074             |                                        |
| Location                 |                           | 1123                                    |                         |                                        |
| Address                  |                           | Functional Genomics Laboratory          | Paying Customer         |                                        |
|                          |                           | NIMBB Bldg.                             | Name Ma. Anita Bautista |                                        |
|                          |                           | National Science Complex, University of | Number 1074             |                                        |
| Contact                  |                           |                                         | Location 1123           |                                        |
|                          |                           |                                         |                         |                                        |
| Commitm                  | nent                      |                                         | Payment Details         |                                        |
| Payment Te               | erm 30 NET                |                                         | Receipt Method          |                                        |
| Invoicing R              | Rule                      | <b>v</b>                                | Payment Method          |                                        |
| Due D                    | Date 12-MAY-2016          |                                         |                         |                                        |
|                          |                           |                                         | Select Instrument       |                                        |
|                          | Tay                       | Freight Distributions                   | Salas Cradite           |                                        |
|                          |                           | Digitibulions                           |                         |                                        |
|                          |                           |                                         |                         |                                        |
| Record: 1/1              |                           | <osc></osc>                             |                         |                                        |

| Eile Edit View F                      | Folder Tools Actions Window                                             | Help                                                                                           |                                                                                                    | Step 7. On the menu                    |
|---------------------------------------|-------------------------------------------------------------------------|------------------------------------------------------------------------------------------------|----------------------------------------------------------------------------------------------------|----------------------------------------|
| ( 🚅 🏷 🚳 🛙                             | 👌 🦉 Exchange Rate                                                       | 👸 🖉 🛃 1 🎜 🗐 🥥 🖧 1 ?                                                                            |                                                                                                    | located at the top of the              |
| Transactions (U<br>Transaction        | UP Sy a Create Accounting<br>View Accounting<br>Source Distributions    | Date 12-APR-2016                                                                               | Balance Due<br>Line 368.00                                                                                | screen, click <b>Tools</b> , and       |
| N                                     | Balances<br>Ereight<br>Class Show Closed Invoices<br>Type Line Items    | GL Date 12-APR-2016 Currency PHP Document Num                                                  | Tax 0.00<br>Freight 0.00<br>Charges 0.00                                                                  | Accounting.                            |
| Refe<br>Legal<br>Main                 | erence Overview<br>Entity Sales Credits<br>Tax                          | Transaction [ [                                                                                | ] Total 368.00<br>Details Refresh                                                                         | The Subledger Journal                  |
| Name<br>Number<br>Location<br>Address | Ship To                                                                 | Bill To<br>Ma. Anita Bautista<br>1074<br>1123<br>Functional Genomics Laboratory<br>NIMBB Bldg. | Sold To<br>Name Ma. Anita Bautista<br>Number 1074<br>Paying Customer<br>Name Ma. Anita Bautista           | Entry Lines will open on your browser. |
| Contact                               |                                                                         | National Science Complex, University of                                                        | Number         1074           Location         1123                                                       |                                        |
| C<br>Pay<br>Int                       | Commitment<br>yment Term 30 NET<br>voicing Rule<br>Due Date 12-MAY-2016 |                                                                                                | Payment Details       Receipt Method       Payment Method       Instrument Number       Select Instrument |                                        |
| Line Item                             | τα <u>χ</u>                                                             | Freight Distributions                                                                          | Sales Credits Incomplete                                                                                  |                                        |

|                                                                                                    |                                                                        |                                                                   | f                           | Navigator 🔻 | 😝 Favorites 🔻 | Dia                 | gnostics Help F | Personalize Page    | e Close Windov           |
|----------------------------------------------------------------------------------------------------|------------------------------------------------------------------------|-------------------------------------------------------------------|-----------------------------|-------------|---------------|---------------------|-----------------|---------------------|--------------------------|
| Subledger Journal Entry Lines                                                                                                    |                                                                        |                                                                   |                             |             |               |                     |                 |                     |                          |
| Advanced Search  Specify parameters and values to filter the data that is displayed in your results set.  Show table data when all conditions are met.  Show table data when any condition is met.  Ledger is  Balancing Segment is  GL Date is  GL Date is  General add Another Account CP  Odd |                                                                        |                                                                   |                             |             |               |                     |                 |                     |                          |
| Select Ledger Account Account Account                                                                                                    | View Journal Entry                                                     | Export                                                            |                             |             | GL Date       | Accounting<br>Class | Accounted       | Accounted<br>CR     | Supporting<br>References |
| UP 0110301010 UP System     System                                                                                                    | stem.Unspecified.Unspecified.U<br>Unspecified.Unspecified.Unspecified. | Jnspecified. Accounts Receiva<br>cified. Unspecified. Unspecified | able.Select<br>d            |             | 12-Apr-2016   | Receivable          | 368.00          |                     | pa                       |
| UP         01.184.SA0202200120401010 UP System           Value.                                                                                                    | stem. Trust Fund. UPS Philippine<br>Unspecified. Unspecified. Unspe    | e Genome Cen.Unspecified.T<br>cified.Unspecified.Unspecified      | Trust Liabilities.Sele<br>d | ct          | 12-Apr-2016   | Revenue             |                 | 368.00              | pa                       |
|                                                                                                    |                                                                        |                                                                   |                             |             |               |                     |                 |                     | Save Search              |
| About this Page Privacy Statement                                                                                                    | C                                                                      | Diagnostics Help Personal                                         | alize Page Close V          | Vindow      |               |                     | Copy            | right (c) 2006. Ora | cle. All rights reserv   |

# Step 8. Click on the View Journal Entry button.

.

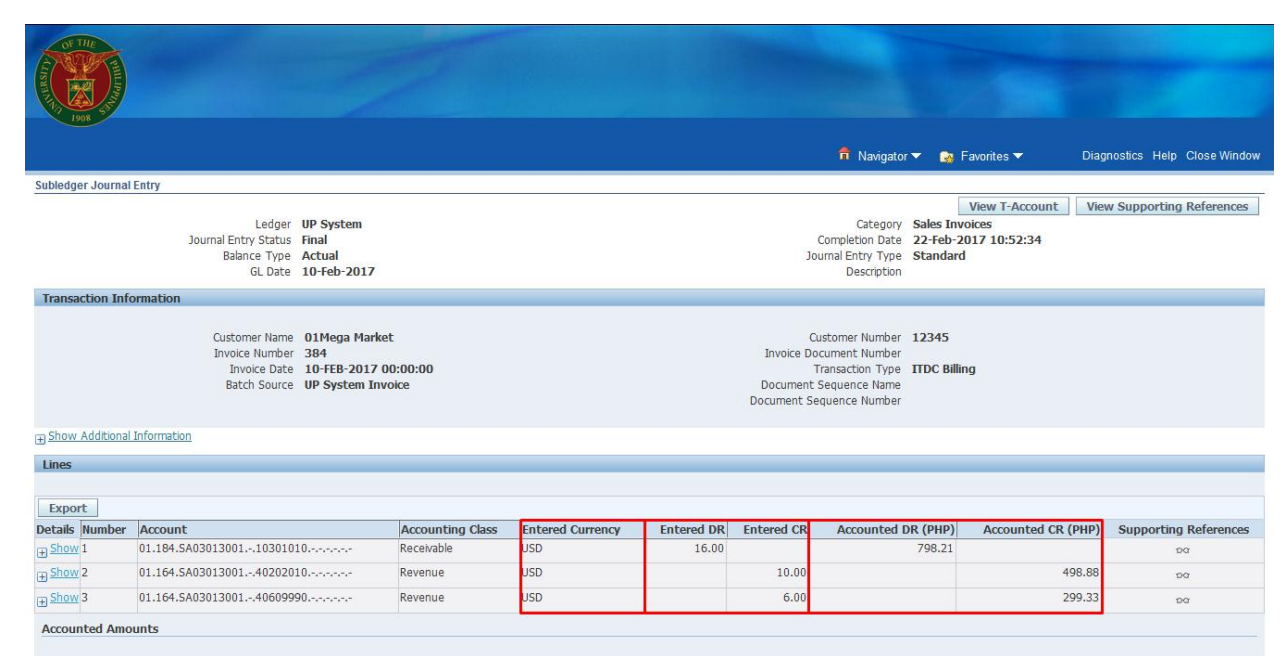

Accounted DR (PHP) 798.21

Accounted CR (PHP) 798.21

Return to Subledger Journal Entry Lines

Further details on the Subledger Journal Entry will be displayed.

## **REVIEW JOURNAL ENTRIES OF**

#### INDIVIDUAL RECEIPT

| University of the Philippines |    |                                   |               |                    |
|-------------------------------|----|-----------------------------------|---------------|--------------------|
|                               |    |                                   | 🍓 Favorites 🔻 | Diagnostics Logout |
| Enterprise Search All         | Go | Search Results Display Preference | Standard 🗨    |                    |
| Oracle Applications Home Page |    |                                   |               |                    |

Step 1. On the FMIS Main Menu, click Receivables Accountant.

A dropdown list will appear.

| Main Menu                                                                                                    | Worklist                            |                                                       |                                                                                                |             |
|----------------------------------------------------------------------------------------------------|-------------------------------------|-------------------------------------------------------|------------------------------------------------------------------------------------------------|-------------|
| Personalize                                                                                                    |                                     |                                                       |                                                                                                | Full List   |
| E CONTRACTOR EL CONTRACTOR EL | rom                                 | Туре                                                  | Subject                                                                                        | Sent 🔻      |
| 🗄 🛄 General Ledger Accountant, UPS S                                                                                                    | YSADMIN                             | HR                                                    | Other Professional Qualifications has been forwarded for approval to Hidalgo, Diane Krisha Mae | 01-Feb-201  |
| 🗄 🛅 Pavables Accountant, UPS S'                                                                                                    | YSADMIN                             | HR                                                    | Other Professional Qualifications has been forwarded for approval to Hidalgo, Diane Krisha Mae | 01-Feb-2017 |
| Pavables Budget Officer, UPS                                                                                                    | alvio, Sarah "Joy"                  | HR                                                    | Your appraisal has been completed. Please review and provide feedback.                         | 19-Jan-2017 |
| E Pavables Cashier, UPS                                                                                                    | YSADMIN                             | HR                                                    | Certificate of Service for Batu, Alyssa has been approved.                                     | 11-Jan-2017 |
| Pavables DV, LIPS     S                                                                                                    | YSADMIN                             | HR                                                    | Travel Order for Batu, Alyssa has been approved.                                               | 26-Oct-2016 |
|                                                                                                    |                                     | UMX Login Help                                        | Password Reset                                                                                 | 13-Jan-2016 |
| Beceivables Accountant, UPS     Receivables cash, UPS     D Receivables Cash, UPS     UP Employee Self Service     UP ICS Self Service                                                                                                    | TIP Vacation Ru<br>TIP Worklist Act | <u>lles</u> - Redirect or<br><u>cess</u> - Specify wh | auto-respond to notifications.<br>ich users can view and act upon your notifications.          |             |

| University of the Philippines |    |                                   |               |                      |
|-------------------------------|----|-----------------------------------|---------------|----------------------|
|                               |    |                                   | 🛃 Favorites 🔻 | Diagnostics Logout F |
| Enterprise Search All         | Go | Search Results Display Preference | Standard 💌    |                      |
| Oracle Applications Home Dage |    |                                   |               |                      |

Step 2. From the Receivables Accountant dropdown list, select the Receipts folder.

Another dropdown list will appear.

#### Oracle Applications Home Page

| Main Menu                          | Worklist            |                   |                                                                                                |             |
|------------------------------------|---------------------|-------------------|------------------------------------------------------------------------------------------------|-------------|
|                                    | Workise             |                   |                                                                                                |             |
| Personalize                        |                     |                   |                                                                                                | Full List   |
| 🗄 🗀 eUP SPMS ICS Self Service      | From                | Туре              | Subject                                                                                        | Sent 🔻      |
| 🕀 🛅 General Ledger Accountant, UPS | SYSADMIN            | HR                | Other Professional Qualifications has been forwarded for approval to Hidalgo, Diane Krisha Mae | 01-Feb-2017 |
| 🛨 🚞 Payables Accountant, UPS       | SYSADMIN            | HR                | Other Professional Qualifications has been forwarded for approval to Hidalgo, Diane Krisha Mae | 01-Feb-2017 |
| 🕀 🛅 Payables Budget Officer, UPS   | Salvio, Sarah "Joy" | HR                | Your appraisal has been completed. Please review and provide feedback.                         | 19-Jan-2017 |
| Payables Cashier, UPS              | SYSADMIN            | HR                | Certificate of Service for Batu, Alyssa has been approved.                                     | 11-Jan-2017 |
| Payables DV. UPS                   | SYSADMIN            | HR                | Travel Order for Batu, Alyssa has been approved.                                               | 26-Oct-2016 |
| Pavables Pre-Audit, LIPS           |                     | UMX Login Help    | Password Reset                                                                                 | 13-Jan-2016 |
| Receivables Accountant, UPS        | TIP Vacation Ru     | les - Redirect or | auto-respond to notifications.                                                                 |             |
|                                    | VOTKIST ACC         | cess - Specify wi | nich users can view and act upon your notifications.                                           |             |
| Receipts                           |                     |                   |                                                                                                |             |
|                                    |                     |                   |                                                                                                |             |
|                                    |                     |                   |                                                                                                |             |
| Print Documents                    |                     |                   |                                                                                                |             |
|                                    |                     |                   |                                                                                                |             |
|                                    |                     |                   |                                                                                                |             |
| T Perceivables Rilling, LIRS       |                     |                   |                                                                                                |             |
| The Receivables Cash LINC          |                     |                   |                                                                                                |             |
|                                    |                     |                   |                                                                                                |             |

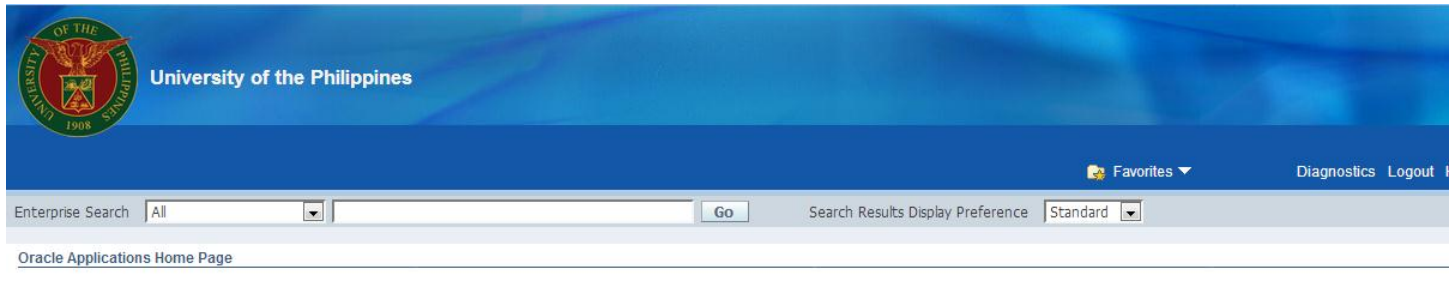

**Step 3.** From the Receipts dropdown list, click **Receipts.** 

The Receipts window will open.

| i Henu                           | Worklist           |                          |                                                                                                |             |
|----------------------------------|--------------------|--------------------------|------------------------------------------------------------------------------------------------|-------------|
| Personalize                      |                    |                          |                                                                                                | Full List   |
| eup SPMS ICS Self Service        | rom                | Туре                     | Subject                                                                                        | Sent 🔻      |
| General Ledger Accountant, UPS S | YSADMIN            | HR                       | Other Professional Qualifications has been forwarded for approval to Hidalgo, Diane Krisha Mae | 01-Feb-2017 |
| Pavables Accountant, UPS S       | YSADMIN            | HR                       | Other Professional Qualifications has been forwarded for approval to Hidalgo, Diane Krisha Mae | 01-Feb-2017 |
| Pavables Budget Officer, UPS S   | alvio, Sarah "Joy' | HR                       | Your appraisal has been completed. Please review and provide feedback.                         | 19-Jan-2017 |
| Pavables Cashier, LIPS           | YSADMIN            | HR                       | Certificate of Service for Batu, Alyssa has been approved.                                     | 11-Jan-2017 |
| Pavables DV LIPS                 | YSADMIN            | HR                       | Travel Order for Batu, Alyssa has been approved.                                               | 26-Oct-2016 |
| Payables Bro Audit, LIDS         |                    | UMX Login Help           | Password Reset                                                                                 | 13-Jan-2016 |
|                                  | ✓TIP Worklist Ac   | <u>cess</u> - Specify wł | nich users can view and act upon your notifications.                                           |             |

| Eile Edit View Folder Tools Actions Window Help                                                                                                    |                                                                          | <b>Step 4.</b> Click on the Flash                       |
|----------------------------------------------------------------------------------------------------|--------------------------------------------------------------------------|---------------------------------------------------------|
| (= 💊 🖉 😓 🌢 🏈   X 🛈 🖧 🖉 🛃 🖉 🌒 🖉 🖓 🐜   😜 ?                                                                                                    | <b>*</b>                                                                 |                                                         |
| Receipts (UP System : PHP)                                                                                                    |                                                                          | Light icon 🥙 to search for                              |
| Receipt       Receipt Date       28-MAR-2017         Receipt Number       GL Date       28-MAR-2017         Receipt Amount       PHP       Maturity Date       28-MAR-2017         Receipt Type       Miscellaneous       Functional Amount       1000000000000000000000000000000000000 | Reference<br>Type<br>Number<br>Customer Name<br>Customer Num<br>Location | the Receipt to be reviewed.<br>The Find Receipts window |
| State [ ]                                                                                                    | Taxpayer ID                                                              | will open.                                              |
| Main More                                                                                                    |                                                                          |                                                         |
| Paid By                                                                                                    | Customer Bank                                                            |                                                         |
| Name                                                                                                    | Name                                                                     |                                                         |
| Purpose                                                                                                    | Account                                                                  |                                                         |
| Distribution Set Tax Amount Tax Code Tax Rate %                                                                                                    | Remittance Bank                                                          |                                                         |
| Tax Account                                                                                                    | Branch                                                                   |                                                         |
| Description                                                                                                    | Account                                                                  |                                                         |
| Reference Comment<br>Postmark Date                                                                                                    | IS                                                                       |                                                         |
| Confirm 1 Receipt History Se                                                                                                    | earch and Apply Distributions                                            |                                                         |
|                                                                                                    |                                                                          |                                                         |
| (Record, 1)1 <080>                                                                                                    |                                                                          |                                                         |

| Eile Edit View Folder Tools Actions | Window Help               |                                |
|-------------------------------------|---------------------------|--------------------------------|
| ( 🛤 📎 🛇 I 🖉 🐎 🚳 🍰 💖 I               | 🔀 🗊 🞁 🛃 🖌 🖾 🌒 🥖 🌾 🛛 🏭     | 1 ?                            |
| Receipts (UP System : PHP)          |                           |                                |
|                                     |                           |                                |
| -RIOFING Receipts                   |                           |                                |
| Operating Unit                      |                           |                                |
| Receipt Numbers                     |                           |                                |
| Receipt Dates                       | · ·                       |                                |
| GL Dates                            | ·                         | Remittance                     |
| Postmark Dates                      | · •                       | Bank                           |
| Maturity Dates                      | · •                       | Branch                         |
| Ma Document Numbers                 | ·                         | Account                        |
| Amounts                             |                           | Batch                          |
| Currency                            |                           | Method                         |
|                                     |                           |                                |
| State                               | <b></b>                   | Customer                       |
| Receipt Batch                       |                           | Name                           |
| Payment Method                      |                           | Number                         |
| Status                              | <b></b>                   |                                |
| Туре                                | <b></b>                   | Taxnaver ID                    |
| Activity                            |                           | Collector Name                 |
| Bills Receivable                    | <b></b>                   |                                |
| At Risk                             | <b></b>                   |                                |
|                                     |                           | Clear New Find                 |
|                                     |                           |                                |
|                                     |                           |                                |
| Confirm 1                           | Reverse 1 Receipt History | Search and Apply Distributions |
|                                     |                           |                                |
| Record: 1/1                         | List of Valu <osc></osc>  |                                |

Step 5. Enter the Receipt Number in the Receipt Numbers field.

The Find Payments window will then open.

| ceipt<br>Receipt Metho<br>Receipt Numbe<br>Receipt Amoun<br>Receipt Typ<br>Stat              | d UPS LBP TF-1364<br>r 0091509<br>t PHP 820.00<br>e Miscellaneous *<br>e Remitted | Receipt Date 07-DEC-2016<br>GL Date 07-DEC-2016<br>Maturity Date Functional Amount 820.0 | Reference<br>Type<br>Number<br>Customer Name<br>Customer Num<br>Location<br>] Taxpayer ID |                                                              |
|----------------------------------------------------------------------------------------------|-----------------------------------------------------------------------------------|------------------------------------------------------------------------------------------|-------------------------------------------------------------------------------------------|--------------------------------------------------------------|
| Paid By<br>Purpose<br>Activity<br>Distribution Set<br>Tax Code<br>Tax Account<br>Description | SATOSHI MIYAWAKI<br>Sale of Publications - CWS                                    | Tax Amount<br>Tax Rate %                                                                 | Customer Bank<br>Name<br>Account<br>Remittance Bank<br>Name<br>Branch<br>Account          | Land Bank of the Philip<br>Katipunan<br>UPS LBP(1364) - 1462 |
| Reference<br>Postmark Date                                                                   |                                                                                   | Comme                                                                                    |                                                                                           | Distributions                                                |

The **Receipts** window will open containing the details of the receipt.

| Eile Edit View Folder Tools Actions Window Help                                                                                                    |                                                                                                    |  |
|----------------------------------------------------------------------------------------------------|----------------------------------------------------------------------------------------------------|--|
| 😝 🏷 🚳 í 🤌 👰 Exchange Rate                                                                                                    | 😡 i 🖉 🎯 Ø 🎭 i 🍇 i ?                                                                                                    |  |
| Receipts (UP System     Adjust Exchange Rate 1                                                                                                    |                                                                                                    |  |
| Create Accounting           View Accounting           Receipt           Receipt           Receipt           Receipt           Create Accounting           Proceipt Totals 1           Receipt           Receipt           Create Customer Relationship           Create Customer Relationship           Show Inactive Customers           Include Open Beceipts | Receipt Date 07-DEC-2016<br>GL Date 07-DEC-2016<br>20.00 Maturity Date Customer Name<br>Functional Amount 820.00<br>[] Taxpayer ID          |  |
| Remittance Lines                                                                                                    |                                                                                                    |  |
| Main More About AR                                                                                                    |                                                                                                    |  |
| Paid By<br>Name SATOSHI MIYAWAKI<br>Purpose<br>Activity Sale of Publications - CWS<br>Distribution Set<br>Tax Code<br>Tax Account<br>Description                                                                                                    | Customer Bank Name Account Tax Amount Tax Rate % Remittance Bank Name Land Bank of the Philip Branch Katipunan Account UPS LBP(1364) - 1462 |  |
| Reference<br>Postmark Date                                                                                                    | Comments Receipt History Search and Apply Distributions                                                                                     |  |
|                                                                                                    |                                                                                                    |  |
|                                                                                                    |                                                                                                    |  |
| Record: 1/1                                                                                                    | <050>                                                                                                    |  |

**Step 6.** On the menu located at the top of the screen, click **Tools,** then select **View Accounting**.

The Subledger Journal Entry Lines will open on your browser.

| Contraction of the second     | 5 THE                                     |                                                                                                    |                                                                                                    |               |                     |                 |                 |                          |
|-------------------------------|-------------------------------------------|----------------------------------------------------------------------------------------------------|----------------------------------------------------------------------------------------------------|---------------|---------------------|-----------------|-----------------|--------------------------|
|                               |                                           |                                                                                                    | n Navigator 🗸                                                                                                    | 🙀 Favorites 🔻 | Diagnostics         | Help Pers       | onalize Page    | Close Window             |
| Subled                        | ger Jour                                  | rnal Entry Lines                                                                                                    |                                                                                                    |               |                     |                 |                 |                          |
| Adva                          | nced Se                                   | aarch                                                                                                    |                                                                                                    |               |                     |                 |                 |                          |
| ● Sho<br>● Sho<br>I<br>Select | bw table<br>bw table<br>Bal<br>Natural Ad | data when all conditions are met.<br>data when any condition is met.<br>Ledger is<br>ccount Segment is<br>GL Date is<br>Go Clear Add Apether<br>ger Journal Entry Line: View Transaction View                                                                                                    | Add                                                                                                    |               |                     |                 |                 |                          |
| Select                        | Ledger                                    | Account                                                                                                    | AccountDescription                                                                                                    | GL Date       | Accounting<br>Class | Accounted<br>DR | Accounted<br>CR | Supporting<br>References |
| ۲                             | UP<br>System                              | 01.18410101010                                                                                                    | UP System. Trust Fund. Unspecified. Unspecified. Cash - Collecting Officer. Select<br>value. Unspecified. Unspecified. Unspecified. Unspecified. Unspecified | 07-Dec-2016   | Confirmed<br>Cash   | 820.00          |                 | 1001                     |
| 0                             | UP<br>System                              | 01.184.SA030030012040101040202150AM000004 UP System. Trust Fund.UPS University Center for.Unspecified. Trust Liabilities.Select Value.Income from Printing and Unspecified.UPS Center For Women Stud.Unspecified.Unspecified.UPS Center For Women Stud.Unspecified.Upspecified.Upspecifie |                                                                                                    |               |                     |                 |                 |                          |
| 0                             | UP<br>System                              | 01.18410101010                                                                                                    | UP System, Trust Fund. Unspecified. Unspecified. Cash - Collecting Officer. Select<br>value. Unspecified. Unspecified. Unspecified. Unspecified. Unspecified | 27-Feb-2017   | Confirmed<br>Cash   |                 | 820.00          | 1001                     |
| 0                             | UP<br>System                              | 01.18410102020.0804                                                                                                    | UP System. Trust Fund. Unspecified. Unspecified. Cash in Bank - Local<br>Curr Unspecified. Unspecified. Unspecified. Unspecified. Unspecified                | 27-Feb-2017   | Remitted Cash       | 820.00          |                 | 1001                     |
|                               | System                                    |                                                                                                    | CurrUnspecified.Unspecified.Unspecified.Unspecified.Unspecified                                                                                              |               |                     |                 |                 |                          |

## Step 7. Click the View Journal Entry button.

| 2908             |                                                                                                    |                    |                  | fi Nav     | vigator 🔻 🔒              | s Favorites ▼                                                                         | Diagnostics Help Persc            | onalize Page Close Window | Further details on the Subledger Journal Entry will be displayed. |
|------------------|----------------------------------------------------------------------------------------------------|--------------------|------------------|------------|--------------------------|---------------------------------------------------------------------------------------|-----------------------------------|---------------------------|-------------------------------------------------------------------|
| Subledger Journa | al Entry                                                                                                    |                    |                  |            |                          |                                                                                       |                                   |                           |                                                                   |
|                  | Ledger UP System<br>Journal Entry Status Final<br>Balance Type Actual<br>GL Date 07-Dec-2016                      |                    |                  |            | Comple<br>Journal E<br>[ | Category Misc Receipt<br>etion Date 21-Feb-2017<br>Entry Type Standard<br>Description | w T-Account View<br>s<br>14:39:54 | Supporting References     |                                                                   |
| Transaction In   | formation                                                                                                    |                    |                  |            |                          |                                                                                       |                                   |                           |                                                                   |
|                  | Receipt Number 0091509<br>Receipt Date 07-DEC-2016 00:00:00<br>Document Sequence Name<br>Document Sequence Number |                    |                  | Re         | ceipt Documer<br>Receij  | nt Number<br>pt Method UPS LBP TF-1                                                   | 1364                              |                           |                                                                   |
|                  | al Information                                                                                                    |                    |                  |            |                          |                                                                                       |                                   |                           |                                                                   |
| Lines            |                                                                                                    |                    |                  |            |                          |                                                                                       |                                   |                           | Note: If the exchange rate                                        |
| Export           |                                                                                                    |                    |                  |            |                          |                                                                                       |                                   |                           | in the gradien of the Pill /                                      |
| Details Number   | Account                                                                                                    | Accounting Class   | Entered Currency | Entered DR | Entered CR               | Accounted DR (PHP)                                                                    | Accounted CR (PHP)                | Supporting References     |                                                                   |
| + Show 1         | 01.18410101010                                                                                                    | Confirmed Cash     | PHP              | 820.00     |                          | 820.00                                                                                |                                   | 1001                      | Transaction is different from                                     |
| ⊕ <u>Show</u> 2  | 01.184.SA030030012040101040202150AM000004                                                                         | Miscellaneous Cash | РНР              |            | 820.00                   |                                                                                       | 820.00                            | pq                        | the exchange rate in the                                          |
| Accounted Am     | ounts                                                                                                    |                    |                  |            |                          |                                                                                       |                                   |                           |                                                                   |
|                  | Accounted DR (PHP) 820.00                                                                                         |                    |                  |            | Accounted                | CR (PHP) 820.00                                                                       |                                   |                           | Receipt, there will be accounted gains or losses.                 |

Return to Subledger Journal Entry Lines